# Tutorial on risk factor identification in epidemiological studies using epi-info

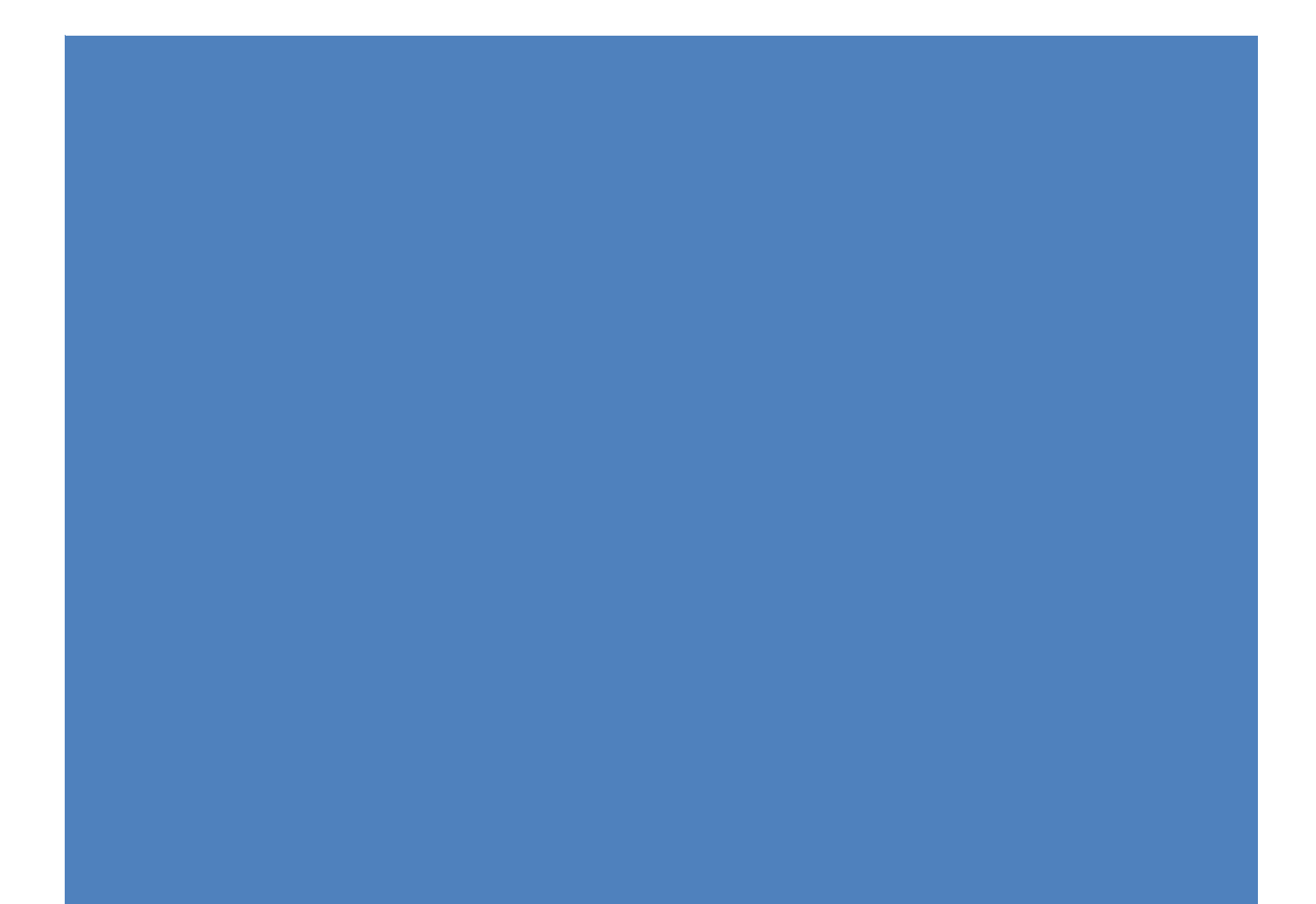

### Contents

| 1. | Defining variables to be used in the study- outcome, exposure, predictors, potential confounders2 |
|----|---------------------------------------------------------------------------------------------------|
| 2. | Designing questionnaires for risk factor identification Error! Bookmark not defined.              |
| 3. | Development of Questionnaire for Identification of Risk Factors Using Epi-Info3                   |
| 4. | Entering of Field Collected Questionnaire Data in Epi-Info13                                      |
| 5. | Analysis of Epidemiological Data Using Visual Dashboard18                                         |
| 5. | Exercises                                                                                         |

## 1. Defining variables to be used in the study- outcome, exposure, predictors, potential confounders

**Variable:** A variable is a characteristic that varies from one observation to the other and can be measured. For example sex is a variable because it can be either male or female

**Outcome variable and exposure variable:** In epidemiological studies, occurrence of a disease is dependent on environmental and agent factors. Here the occurrence of a disease is *outcome variable* and the factors responsible for occurrences of the disease are called as *exposure variables* 

**Potential confounding variables:** Confounding can occur when an association between a risk factor and disease can be explained by a factor associated with both disease and risk factor. To aid identification of a confounder a causal diagram is helpful.

#### 2. Development of Questionnaire for Identification of Risk Factors Using Epi-Info

The objective of this practical exercise is to develop a questionnaire using *Epi-Info*. The questionnaire can be developed directly in *Epi-Info* or it can be created in word and once the data is collected from field, it can be created in Epi-Info.

#### **Requirement for this practical**

- 1. You should clearly able to define your research questions and purpose of using questionnaire
- 2. You should have a proper study design before you start working on your questionnaire
- 3. Your sampling design and methodology should be well defined
- 4. Your sample size should be estimated before collecting the data using questionnaire
- 5. It is always desirable to arrive at probable risk factors for a disease for which the questionnaire is planned to be developed
- 6. You should be clear whether the questionnaire will be based on interview or will be sent by mail
- 7. It is advisable to ask closed ended questions to the farmers/respondent for risk factor identification.

#### Learning outcome of this practical

- 1. You should be able to design your questionnaire using *Epi-Info*
- 2. You should be able to create questionnaire database in *Epi-Info* from your hard copies or word documents

#### Post development of questionnaire

- 1. Pilot testing of the questionnaire is important so that you can make any required changes before going for the proper survey in field.
- 2. Questionnaire survey to be carried out based on sample size and locations.

#### 1. Creating forms using CREATE FORMS

Once installed, an **epi-info** icon is created on the desktop. Click on the **epi-info** icon and the options are reflected as shown in the Figure 1.

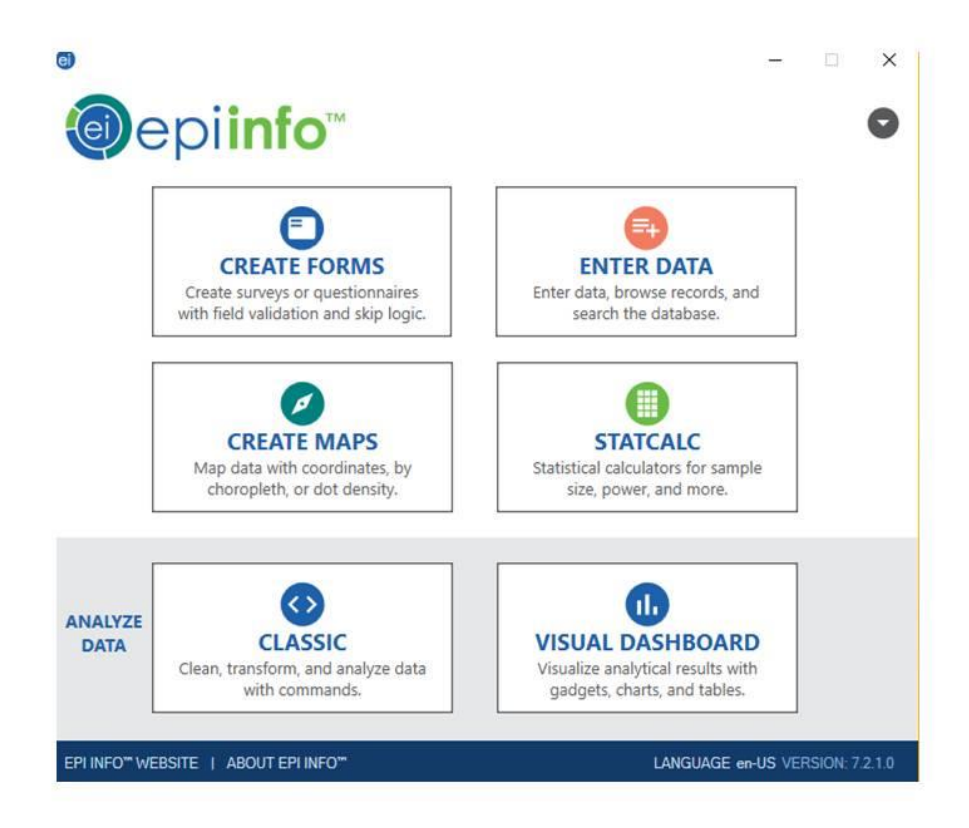

#### Figure 1

Click on the **CREATE FORMS** icon of the options. The other options; **ENTER DATA**, **CREATE MAPS**, **STATCALC**, **CLASSIC** and **VISUAL DASHBOARD** will be used in subsequent exercises.

Once you click on the **CREATE FORMS** you will see a screen with different options as shown in Figure 2. If you have created already a project in Epi-Info or if you want to use the existing examples in the software you can choose option of Open Project. Click on the **New project** as we are going to create new FORM using form designer (Figure 2).

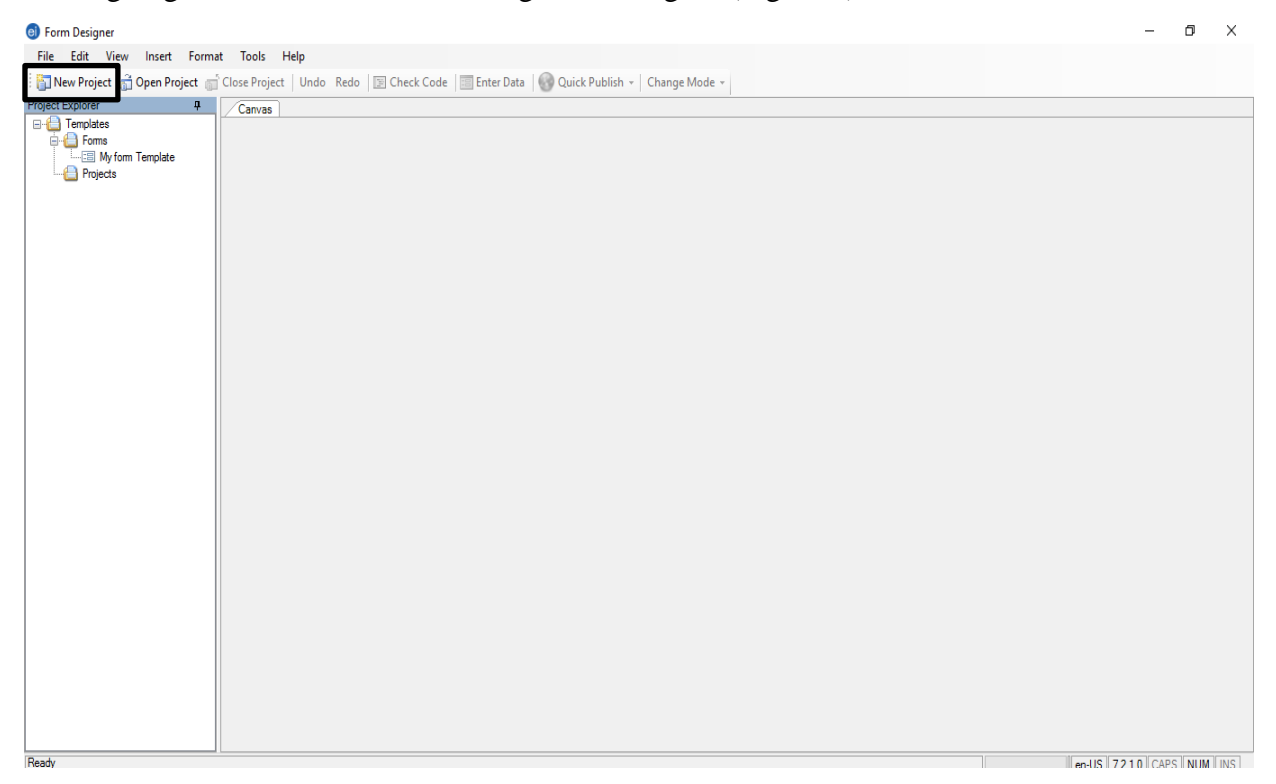

#### Figure 2

Once you click on the open project icon you will be asked to give name to your project. Here we will be giving **Anthrax Training** as the project name as shown in Figure 3.

| npjale | New Project     X       Paget     Image: Comparison of the second second secon |  |
|--------|----------------------------------------------------------------------------------------------------|--|

| File Edit View Insert Format Tools Help                                                                                                    |                                              |  |
|----------------------------------------------------------------------------------------------------|----------------------------------------------|--|
| Dee Project      Open Project      Open Pro | ede Check Code Enter Data Code Change Mode - |  |

You need to label your form also as there is option of creating more than one form. Label your form as **Anthrax** as shown in Figure 4. A form is a database with set of questions. You can create two forms and relate them using **Relate**. A form can have many pages and each page can have a set of questions. It is important to remember the difference between page and a form when creating questionnaire database. In this exercise we are using only one form and one page, so click **OK** and a form is created.

Once you click **OK** you can observe on the left side a set of options are enabled to create database. The central blank space is also activated to add on the questions and create database (Figure 5). The options can be selected based on the type of questions you are asking and the kind of variable that will be used in the analysis.

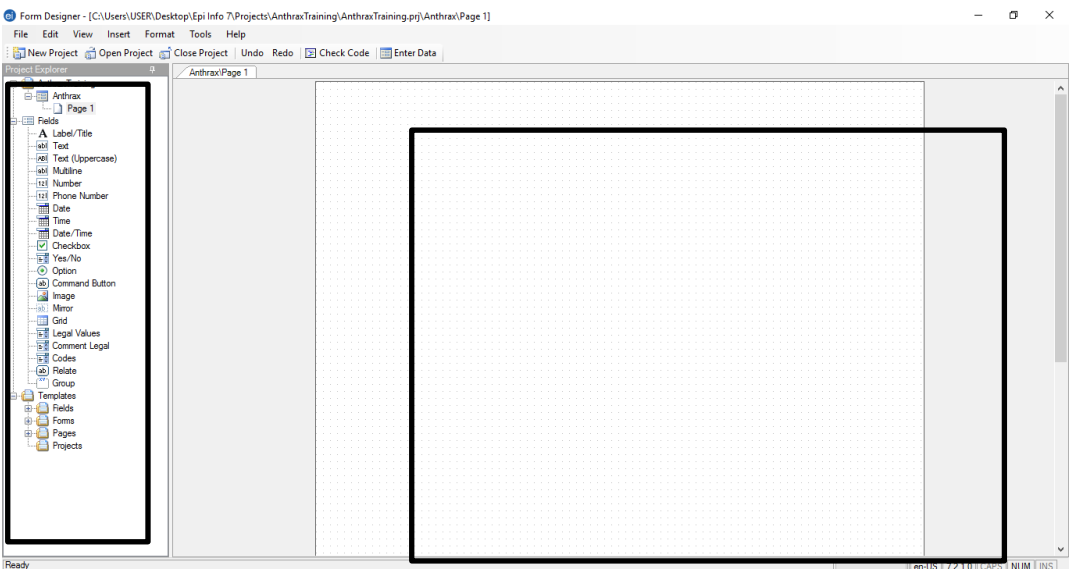

Figure 5

**Label/Title:** Right click on the central blank space and you will get options about the type of variable to be created (Figure 6). Click on the **Label/Title** as we will be creating a title for this

| it View Insert Format Tools Help          |                                     |     |                                              |      |                  |
|-------------------------------------------|-------------------------------------|-----|----------------------------------------------|------|------------------|
| roject 📸 Open Project 🚮 Close Project 🛛 U | Indo Redo 📴 Check Code 🔚 Enter Data |     |                                              |      |                  |
| xer # Anthrax\Page 1                      |                                     |     |                                              |      |                  |
| raxTraining<br>Anthrax                    |                                     |     |                                              |      |                  |
| a rage r                                  |                                     |     |                                              |      |                  |
| abel/Title                                |                                     |     |                                              |      |                  |
| ext .                                     |                                     |     | New Field                                    | → A  | Label/Title      |
| Fext (Uppercase)                          |                                     | xv1 | New Group Field                              | abi  | Text             |
| Nuttine                                   |                                     | 22  | Tabs                                         |      | Text (Uppersone) |
| hone Number                               |                                     |     | Page Check Code                              | 781  | NA (C)           |
| Date                                      |                                     | -   | Fage clieck Code                             | ebi  | Multiline        |
| ime III                                   |                                     |     | Cut                                          | 12   | Number           |
| late/lime                                 |                                     |     | Сору                                         | 121  | Phone Number     |
| /es/No                                    |                                     |     | Paste                                        |      | Date             |
| Option                                    |                                     |     | Delete                                       |      | Time             |
| Command Button                            |                                     |     |                                              | -    | Date/Time        |
| nage<br>firme                             |                                     |     | Apply Default Fonts                          |      | Checkbox         |
| and                                       |                                     |     | Align Selection in One (1) Column Ctrl+1     | -    | Ver/No           |
| egal Values                               |                                     |     | Align Selection in Two (2) Columns Ctrl+2    |      | Onting           |
| Comment Legal                             |                                     |     | Alian Selection in Three (3) Columns Ctrl+   |      | Option           |
| Codes                                     |                                     |     | Align Selection in Four (4) Columns Ctrl+/   | ab   | Command Button   |
| inun                                      |                                     |     | Align Selection in Four (4) Columns Column   |      | Image            |
| blates                                    |                                     |     | Align Selection in Five (5) Columns Ctri+:   | iab. | Mirror           |
| ields                                     |                                     |     | Align Selection on Row Ctrl+Right            |      | Grid             |
| oms                                       |                                     |     | Make Same Width (Use Maximum) Ctrl+W         |      | Legal Values     |
| ages<br>miects                            |                                     |     | Make Same Width (Use Minimum) Ctrl+Shift+W   |      | Comment Legal    |
|                                           |                                     |     | Make Same Height (Use Maximum) Ctrl+H        | 60   | Codes            |
|                                           |                                     |     | Make Same Height (Lice Minimum) Ctrl+Shift+H | 6    | Relate           |
|                                           |                                     |     | Mala Same Ger (Use Manimum) Cert-Smith       |      | , neure          |
|                                           |                                     |     | iviake same Size (Use iviaximum) Ctrl+S      |      |                  |
|                                           |                                     |     | Make Same Size (Use Minimum) Ctrl+Shift+S    |      |                  |
|                                           |                                     |     | Save Selection as Template                   |      |                  |

#### Figure 6

You will have option of typing in the blank space (Figure 7). Type the title in the blank space as **Questionnaire to identify risk factors for Anthrax in Karnataka** (Figure 8). The field name can be short as the field names will be reflected while analysis of data.

| Project Johran       0         AntrackPage 1         AntrackPage 1         AntrackPage 2         AntrackPage 2                                                                                                    | File Edit View Insert Format To                                                                                                    | nols Help<br>Project   Undo Redo   [] Check Code | i Enter Data                         |                                        |
|----------------------------------------------------------------------------------------------------|----------------------------------------------------------------------------------------------------|--------------------------------------------------|--------------------------------------|----------------------------------------|
| Image: Second State       Image: Second State         Image: Second State       Image: Second State         Image: Second State       Image: Second State <th>Project Explorer 4</th> <th>thrax\Page 1</th> <th></th> <th></th> | Project Explorer 4                                                                                                    | thrax\Page 1                                     |                                      |                                        |
|                                                                                                    | Proced Explorer 0<br>Proced Explorer<br>Arthrax<br>Arthrax<br>Page 1<br>Arthrax<br>Page 1<br>Arthrax<br>Arthrax<br>Arthr | thrac/Page 1                                     | Label/Title X<br>Question or Phonpt: |                                        |
| en-US   7.2.1.0   CAPS   NUM   INS                                                                                                    | neady                                                                                                    |                                                  |                                      | en-US    7.2.1.0    CAPS    NUM    INS |

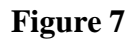

| AnthraxTraining AnthraxTraining Anthrax A Label/Title | Label/Title                            |                        |  |
|-------------------------------------------------------|----------------------------------------|------------------------|--|
| A Label/Title                                         | Label/Title                            | ×                      |  |
| Fields<br>A Label/Title                               |                                        |                        |  |
| A Label/Title                                         | Question or Promot:                    |                        |  |
| AN Test                                               | Questionnaire to Identify Risk factors | for Anthrax in Animals |  |
| M Text (Innerrase)                                    |                                        |                        |  |
| abl Multine                                           |                                        |                        |  |
| 121 Number                                            |                                        |                        |  |
| 12 Phone Number                                       |                                        |                        |  |
| Date                                                  |                                        |                        |  |
| Ime<br>Date/Time                                      |                                        |                        |  |
| V Checkbox                                            |                                        |                        |  |
| > Yes/No                                              |                                        |                        |  |
| Option                                                |                                        |                        |  |
| Command Button                                        |                                        |                        |  |
| 🔬 image                                               |                                        |                        |  |
| Set Mittor                                            |                                        |                        |  |
| Legal Values                                          |                                        |                        |  |
| Comment Legal                                         |                                        |                        |  |
| E Codes                                               |                                        |                        |  |
| ab Relate                                             |                                        | v                      |  |
| Templater                                             | 5 U.W.                                 | 01012047               |  |
| Fields                                                | Heid Name:                             |                        |  |
| Forms                                                 | The                                    |                        |  |
| Pages                                                 | Font                                   |                        |  |
| Projects                                              |                                        |                        |  |
|                                                       |                                        | OK Cancel              |  |
|                                                       |                                        |                        |  |
|                                                       |                                        |                        |  |

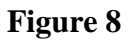

The font can be changed by clicking on the **Font** option.

**Text, multiline and Number:** Right lick again to create text (**Name of the village**), multiline (**Address**) and number (**Number**) as shown in Figure 9.

| File Edit View Inset Format                                                                                                    | t Tools Help                         |                                                                                                    | En feb View lover framet formet fort                                                                                                    | equipared supermethy sequently - 0 X                                                                                                    |
|----------------------------------------------------------------------------------------------------|--------------------------------------|----------------------------------------------------------------------------------------------------|----------------------------------------------------------------------------------------------------|----------------------------------------------------------------------------------------------------|
| Ballinev Project COpen Project CO                                                                                                    | Close Project   Undo Redo 🔯 Check Co | LodeLode                                                                                                    | The print of Deer Print of Core Print   Inte                                                                                                    | link To Check Code To Inter These                                                                                                    |
| R C Artovision                                                                                                    | / AnthracPage 1                      |                                                                                                    | Pranticipine 4                                                                                                    | and a second second sec |
| 8-1 ktm                                                                                                    | 100                                  |                                                                                                    | - Athailang                                                                                                    |                                                                                                    |
| Fige1                                                                                                    |                                      | Questionnaire to Identify                                                                                                    | G Attras                                                                                                    |                                                                                                    |
| A Law Tax                                                                                                    |                                      | Bish for the tables                                                                                                    | (a) (The field and field and field a | Questionnaire to Identify                                                                                                    |
| in Test                                                                                                    |                                      | W Risk factors for Anthrax                                                                                                    | A Label/Tile                                                                                                    | Risk factors for Anthrax                                                                                                    |
| -41 Test (lopercose)                                                                                                    |                                      | in Animals                                                                                                    | - set Test                                                                                                    | in Animala                                                                                                    |
| M Malere                                                                                                    |                                      | The Full + A Law Tel                                                                                                    | - of Faline                                                                                                    | III Animais Nivion                                                                                                    |
| - Stil Phone Number                                                                                                    |                                      | " Neg Stop Feld ov Text                                                                                                    | -m funter                                                                                                    | et X                                                                                                    |
| - The Date                                                                                                    |                                      | St Ter                                                                                                    |                                                                                                    | Question or Prompt                                                                                                    |
| - The                                                                                                    |                                      | E bar/art/sta                                                                                                    | - The                                                                                                    | Name of the Village                                                                                                    |
| - Checitox                                                                                                    |                                      | E recorde                                                                                                    | - T Date Time                                                                                                    |                                                                                                    |
| Tes file                                                                                                    |                                      | Ce III Norte                                                                                                    | - T Yes No                                                                                                    | Fedd Name:                                                                                                    |
| -O Option                                                                                                    |                                      | Copy III Prote Namber                                                                                                    | - O Option                                                                                                    | Mappi                                                                                                    |
| mage                                                                                                    |                                      | Pade II Det                                                                                                    | - 4 Contract suban                                                                                                    |                                                                                                    |
| - Vera                                                                                                    |                                      | Data E Inc                                                                                                    | - Meter                                                                                                    |                                                                                                    |
|                                                                                                    |                                      | Apply Orfault Fonts                                                                                                    | - Gid                                                                                                    | Album<br>Develop Director Develop                                                                                                    |
| Comment Leon                                                                                                    |                                      | V Dedico                                                                                                    | - Connert Legal                                                                                                    | Chestory Departure Program                                                                                                    |
| Codes                                                                                                    |                                      | Augusteconini over (i) colores Coloris VII No. No.                                                                                                    | - VI Codes                                                                                                    | Fed fort                                                                                                    |
| A Reide                                                                                                    |                                      | augo sector in rea provincia Carra O Option                                                                                                    | - del Heater                                                                                                    |                                                                                                    |
| B-C Terolites                                                                                                    |                                      | Approximation in three optimizations and the Commend Nation                                                                                                    | E-C Templates                                                                                                    | DK Carol                                                                                                    |
| 8-C Rea                                                                                                    |                                      | Adda paregram ta par canana Canana Canana Canana Canana Canana Canana Canana Canana Canana Canana Canana Canana                                                                                                    | E Febr                                                                                                    |                                                                                                    |
| E Form                                                                                                    |                                      | Align Selection in twe (3) Columns (201+2) 😥 Minor                                                                                                    | Pages                                                                                                    |                                                                                                    |
| Price Pages                                                                                                    |                                      | Align Selection on flow CH+flight 🛄 Grid                                                                                                    | - Prece                                                                                                    |                                                                                                    |
| - · · · ·                                                                                                    |                                      | Male Same Hidth (Ible Maxmum) Chi+W 🙀 Legal Values                                                                                                    |                                                                                                    |                                                                                                    |
|                                                                                                    |                                      | Maie Serve Width (Use Maxmun) Chil-Shift-W 🔢 Conneet Legel                                                                                                    |                                                                                                    |                                                                                                    |
|                                                                                                    |                                      | Male Same Height (Die Maxmun) Ch1+H 😴 Cades                                                                                                    |                                                                                                    |                                                                                                    |
|                                                                                                    |                                      | Mate Same Height (Dar Moinnum) Chri-Shift-H 🕢 Rafate                                                                                                    |                                                                                                    |                                                                                                    |
|                                                                                                    |                                      | Maix Saves Soc (Soc Maximum) CEV-S                                                                                                    |                                                                                                    |                                                                                                    |
|                                                                                                    |                                      | Male Same Spri Die Meimuni Chi-SHI-S                                                                                                    |                                                                                                    | · · · · · · · · · · · · · · · · · · ·                                                                                                    |
| Control (Control (Contro) (Control (Control (Control (Control (Contro) (Control (Contro) | Zaborhen I                           | Versionalise to Identify<br>Risk factors for Anthrax<br>in Animals<br>Version automation<br>Version automation<br>Ve | Institution         I         Advance                                                                                                    | Questionnaire to Identify<br>Risk factors for Anthrax<br>in Animals                                                                                                    |
| Treat                                                                                                    |                                      | and the local section and                                                                                                    |                                                                                                    |                                                                                                    |

Figure 9

**Checkbox:** If you want to give options and it is more likely that there will be more than two options then you can create check box option as shown in Figure 10. Here you create a check box option of disposal of the carcass. So type **Discarded within farm/home premises.** 

| Form Designer - [CAURANUSERDeskoppipinto Projects     File Edit View Inset Format Tools Help     The View Inset Format Tools Help     The View Tries     Course Project Close Project Undo Re     Format Research     Format Research     Course Project Close Project Undo Re     Course Project Close Project Undo Re     Course Project Close Project Undo Re     Course Project Close Project Undo Re     Course Project Close Project Undo Re     Course Project Close Project Undo Re     Course View Inset     Course Number     Course Number     Course Research     Course Issue     Course Issue     Course Issue     Course Issue     Course Issue     Course Issue     Course Issue     Course Issue     Course Issue     Course Issue     Course Issue     Course Issue     Course Issue     Course Issue     Format     Course Issue     Format     Course Issue     Format     Course Issue     Format     Course Issue     Format     Course Issue     Format     Course Issue     Format     Format | Check Code Check Code |   |
|----------------------------------------------------------------------------------------------------|----------------------------------------------------------------------------------------------------|---|
|                                                                                                    |                                                                                                    | ~ |

#### Figure 10

**Yes/No:** If your expected answer is either Yes or No then right click on the open space and click on Yes/No option as shown in Figure 11 and type **Do you know about Anthrax?** 

| Explorer # Anthrax\Pa                                                                                                    | e 1                                                                                                    |  |
|----------------------------------------------------------------------------------------------------|----------------------------------------------------------------------------------------------------|--|
| Arthreat Treining Arthreat Treining Arthreat  Arthreat  Page 1 Fords Arthreat  Tot Tot Tot Tot Tot Mittine 111 Number 111 Number 111 Number                                                                                                    | Livestock population Contact number Date of visit Discarded within the farm/home premises Ves / No                                                                       |  |
| Image: Set of the set of the set | Oundrow Prompt       Do you Know about Anthrax?       Feld Name       Arbitas       Arbitas       Arbitas       Pied Only       Requered       Pied Fort       Pied Fort |  |
| Peatace     Croup     Templates     Pede     Pogen     Projects                                                                                                    | OK Cares                                                                                                    |  |
|                                                                                                    |                                                                                                    |  |

#### Figure 11

**Option:** If you want to have options with only one possibility then you can create an option variable (Figure 14). Then type **where you take your animals for grazing?** 

|                   | Anthrax\Page 1 |                                                                                                    |                                 |         |  |
|-------------------|----------------|----------------------------------------------------------------------------------------------------|---------------------------------|---------|--|
|                   |                | Dytion Castor or Prost. Where do you take the animals for grazing? Fiel None: Wandyal after semiality grazing United grazing after semiality or hostortaly. Windsala do none will be grazing and the semiality of hostortal Perbuse Solva lab on the Binger Lab O Number of Oxides 2 3 Oxide Definion Dation Definion Definion | Stat lating the spricova on the | At ways |  |
| Pages<br>Projects |                | O Outside the village                                                                                                    | ОК                              | Cancel  |  |

**Legal Values:** The option of legal values can be used when there are many options (e.g. Districts) and you want to create a drop down menu to select one of them. This can be done by right clicking and selecting **Legal Values** and type **Districts of Karnataka**. Give one field name (**Districts Karnataka**) and then click on Data source option (Figure 13). Then you will have option to add district names (Figure 14).

| ject Explorer R Anthrax\Page 1                                                                                                    |                                                                                                    |               |
|----------------------------------------------------------------------------------------------------|----------------------------------------------------------------------------------------------------|---------------|
| A reference in a large in a large | Uvestick population Co<br>Legal Values<br>Date of Pongt:<br>Date of Districts of Karnataka<br>Ped Name<br>Decarate and all<br>Decarate and all Decarate and all Decarate and all | antact number |

Figure 13

| roject Explorer I Anthrax\Page                                                                                                    | 1                                                                                                    |  |
|----------------------------------------------------------------------------------------------------|----------------------------------------------------------------------------------------------------|--|
| Antra classy     Antra classy     A | Set Up Code / Legal Links Data Surce Arrighter und Arrighter und Arright |  |

Once you have created legal values, you can try adding more fields to your questionnaire by right clicking on the database view of the **FORM.** If there is no space on the page then do not add more fields to your questionnaire. If you want to add more fields then you can add page by clicking on the option **Insert** (Figure 15).

| File Edit View Insert Format<br>New Project C Page<br>Project Explorer Group                                                                                                    | Add Page | in animg outstaat naming op outstaat orage 17                                                                                                    |      |
|----------------------------------------------------------------------------------------------------|----------|----------------------------------------------------------------------------------------------------|------|
| Other         Other         Other           Other         Other         Other           Other         Other         Other <td< td=""><td>Add rage</td><td>Version constraints to Identify in the second second se</td><td>nass</td></td<> | Add rage | Version constraints to Identify in the second second se | nass |
|                                                                                                    |          |                                                                                                    | -    |

#### Figure 15

**Tab order**: Finally once your questionnaire is completed you have to check your tab order which will be used while entering data. Again right click and select **Tabs** and select on **Show Tab Order** (Figure 16). This will give you the tab order in which the questions are arranged (Figure 17).

| given roject (gi open roject (gi close rojec                                                                                                    | t Undo Redo 📴 Check Code 🔚 Enter Data                              |                            |                                             |
|----------------------------------------------------------------------------------------------------|--------------------------------------------------------------------|----------------------------|---------------------------------------------|
| Ject Explorer 4 Anthrax                                                                                                    | Page 1                                                             |                            |                                             |
| Andream reg      Andream reg      A | Questionnaire to Identif<br>Risk factors for Anthrax<br>in Animals | fy ATTENT                  | 📴 New Field                                 |
| 12 Phone Number                                                                                                    | Address                                                            |                            | New Group Field                             |
| Time                                                                                                    | Name of the Village                                                | Show Tab Order             | 3 Tabs                                      |
| Date/Time                                                                                                    |                                                                    | Start New Tab Order        | Page Check Code                             |
| ····· ↓ Checkbox                                                                                                    |                                                                    | Continue Tab Order         | Cut                                         |
| Option                                                                                                    | Livestock population                                               |                            | Сору                                        |
|                                                                                                    | Contact numb                                                       | ber                        | Paste                                       |
|                                                                                                    |                                                                    |                            | Delete                                      |
| Grid                                                                                                    |                                                                    |                            | Apply Default Fonts                         |
| Comment Legal                                                                                                    | Date of visit                                                      |                            | Align Selection in One (1) Column Ctrl+     |
|                                                                                                    | Discarded with                                                     | hin the farm/home premises | Align Selection in Two (2) Columns Ctrl+    |
| Group                                                                                                    |                                                                    |                            | Align Selection in Three (3) Columns Ctrl+  |
| Templates                                                                                                    |                                                                    |                            | Align Selection in Four (4) Columns Ctrl+   |
| E C Forms                                                                                                    | Do you know about Anthrax? Districts of Karr                       | nataka                     | Align Selection in Five (5) Columns Ctrl+   |
| B Pages                                                                                                    | Bangalore                                                          | ~                          | Align Selection on Row Ctrl+Righ            |
|                                                                                                    |                                                                    |                            | Make Same Width (Use Maximum) Ctrl+V        |
|                                                                                                    |                                                                    |                            | Make Same Width (Use Minimum) Ctrl+Shift+V  |
|                                                                                                    |                                                                    |                            | Make Same Height (Use Maximum) Ctrl+I       |
|                                                                                                    |                                                                    |                            | Make Same Height (Use Minimum) Ctrl+Shift+I |
|                                                                                                    |                                                                    |                            | Make Same Size (Use Maximum) Ctrl+          |
|                                                                                                    |                                                                    |                            | Make Same Size (Use Minimum) Ctrl+Shift+    |

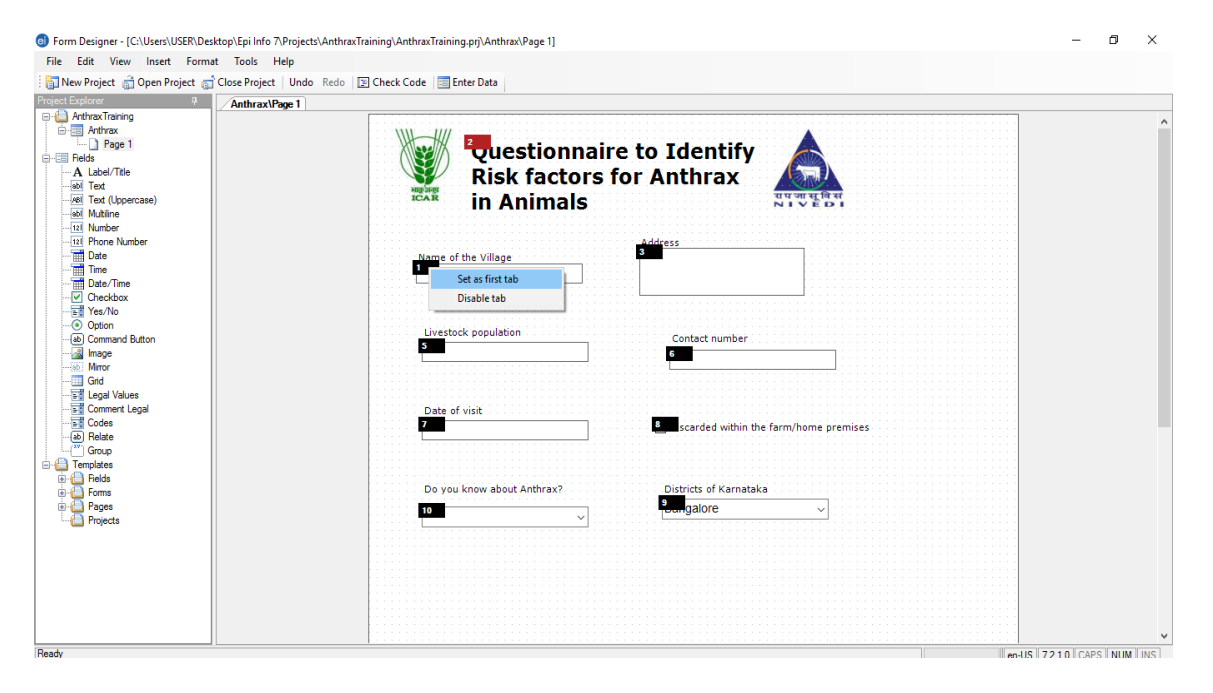

#### Figure 19

#### 3. Entering of Field Collected Questionnaire Data in Epi-Info

Once you have collected the questionnaire data from field, it has to be entered in *Epi-Info* for further analysis.

#### **Requirement for this practical**

- 1. You should have *Epi-Info* questionnaire database created as discussed in previous chapter.
- 2. You should have hard copies of the questionnaire data collected from field
- 3. You should have created a questionnaire database in Epi-Info and same should be used for entering the data

#### Learning outcome of this Practical

- 1. You should be able to enter data in *Epi-info* software
- 2. You should be able to delete any in-correct entry
- 3. You should be able to create new record and enter data
- 4. You should be able to edit your entered data

## **Entering of data**

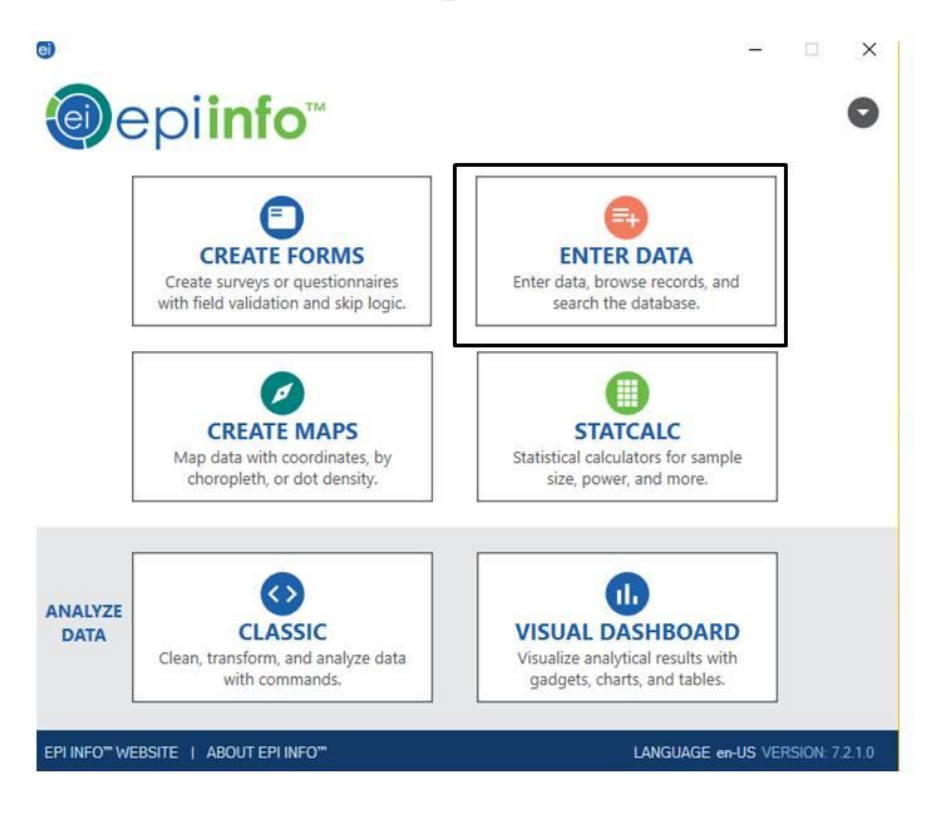

Once you click on the **Epi-info** icon you will have options on the main dashboard. You click on the **ENTER DATA** option

**Open form:** Once you click on the **ENTER DATA** icon of the epi-Info software you will get a blank screen. You have to click on **Open Form** option (Figure 1) and open your **Form** created **Anthrax Training** and click on the form **Anthrax** (Figure 2).

| C Enter                                                                                                    | -                                       |                     | × |
|----------------------------------------------------------------------------------------------------|-----------------------------------------|---------------------|---|
| Tools Help                                                                                                    |                                         |                     |   |
| 🕼 Open Form 🔚 Give 🚐 Print   🚓 Find   New Record 🛤 🗧 of 🕑 🖻   🥝 Delete 🐄 Undelete   🔤 Line Listing 🔹 🏭 Dashboard 🛞 Map   🔤 Edit Form 🛟 Help |                                         |                     |   |
| Enter Data                                                                                                    |                                         |                     |   |
|                                                                                                    |                                         |                     |   |
|                                                                                                    |                                         |                     |   |
|                                                                                                    |                                         |                     |   |
|                                                                                                    |                                         |                     |   |
|                                                                                                    |                                         |                     |   |
|                                                                                                    |                                         |                     |   |
|                                                                                                    |                                         |                     |   |
|                                                                                                    |                                         |                     |   |
|                                                                                                    |                                         |                     |   |
|                                                                                                    |                                         |                     |   |
|                                                                                                    |                                         |                     |   |
|                                                                                                    |                                         |                     |   |
|                                                                                                    |                                         |                     |   |
| Linked Records 0                                                                                                    |                                         |                     |   |
| Exposed from Exposed 16                                                                                                    |                                         |                     |   |
|                                                                                                    |                                         |                     |   |
|                                                                                                    |                                         |                     |   |
|                                                                                                    |                                         |                     |   |
|                                                                                                    |                                         |                     |   |
|                                                                                                    |                                         |                     |   |
|                                                                                                    |                                         |                     |   |
|                                                                                                    |                                         |                     |   |
|                                                                                                    |                                         |                     |   |
| Unlink Add Exposure                                                                                                    |                                         |                     |   |
| Const CM / Change                                                                                                    |                                         |                     |   |
|                                                                                                    |                                         |                     |   |
| 13 100 100 77 500500 4 30 35 AM                                                                                                    | 100000000000000000000000000000000000000 | THE R. LEWIS CO. M. |   |

#### Figure 1

|                     | Enter Data |                                                                                 |   |
|---------------------|------------|---------------------------------------------------------------------------------|---|
|                     |            |                                                                                 |   |
|                     |            |                                                                                 |   |
|                     |            | Open Form                                                                       | × |
|                     |            | Current Project C:\Users\USER\Desktop\Epi Info 7\Projects\AnthrexTrening\A Brow |   |
|                     |            | Forms<br>Arthnax                                                                |   |
|                     |            |                                                                                 |   |
|                     |            |                                                                                 |   |
| ed From Exposed To  |            |                                                                                 |   |
|                     |            |                                                                                 |   |
|                     |            |                                                                                 |   |
|                     |            |                                                                                 |   |
|                     |            |                                                                                 |   |
|                     |            |                                                                                 |   |
| Unlink Add Exposure |            |                                                                                 |   |
| View Stallaren      |            |                                                                                 |   |
|                     |            |                                                                                 |   |

#### Figure 2

Once you click on the form Anthrax you will be asked to give **Data Table Name** in **Data Table** Properties and **Starting ID** for your records to be entered (Figure 3). This means that the first questionnaire will be given the Starting ID as 1 and subsequently when new records are added it will give numbers. Click on **OK.**]

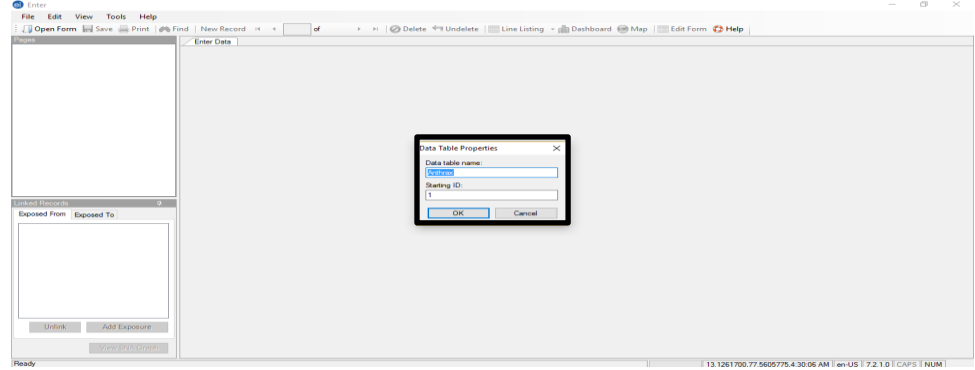

Figure 3

**Entering data:** Once you open the form you will get the questionnaire you created in **FORM** view and now you can enter the data (Figure 4). Start entering the data by giving your name and address or any other dummy information (Figure 5). Remember to **save** every time you enter the data.

| Open Form Save Print M Find New Record  Pages  Padetrav  Page 1  Page 1 | < < * of 0 → H  ⊘ Delete <= Undelete   □ Line Listing * → Dashboard → Map   □ Edit Form ♦ Help |  |
|----------------------------------------------------------------------------------------------------|------------------------------------------------------------------------------------------------|--|
| Page 1                                                                                                    | Questionnaire to Identify<br>Risk factors for Anthrax<br>in Animals                            |  |
|                                                                                                    | Name of the Village                                                                            |  |
| Linked Records 4                                                                                                    | Livestock population Contact number                                                            |  |
| Exposed To                                                                                                    | Date of visit DD//MM/YYYY Discarded within the farm/home premises                              |  |
|                                                                                                    | Do you know about Anthrax? Districts of Karnataka                                              |  |
| Unlink: Add Exposure                                                                                                    |                                                                                                |  |

#### Figure 4

| 🔄 Open Form 🔜 Save 🚔 Print 🏟 Find New Record 14 | ፋ * of 0 >> >> 🖉 Delete < Undelete 🔚 Line Listing 🔹 🏦 Dashboard 🎯 Map 🛛 Edit Form 🛟 Help     |   |
|-------------------------------------------------|----------------------------------------------------------------------------------------------|---|
| Pege 1<br>→ Adrax<br>→ Pege 1                   | Questionnaire to Identify<br>Risk factors for Anthrax<br>in Animals                          | ^ |
|                                                 | Name of the Village<br>Kodihalii, doddabaliapur,<br>Vijaykumar<br>Bengaluru Rurai, Karnataka |   |
| Linked Records 9                                | Livestock population Contact number 2000 99999999999                                         |   |
| Eposed From Exposed To                          | Date of visit 03/02/2017 Discarded within the farm/home premises                             |   |
|                                                 | Do you know about Anthrax? Districts of Karnataka           Yes         Usatigations         |   |
| Unlink Add Exposure<br>View SNA Graph           |                                                                                              |   |

#### Figure 5

**New record:** Once you have entered the details of one farmer/respondent then you have to click on **New Record** (Figure 6). Once you click on new record a blank database will be seen on your screen (Figure 7). Here you can enter the details of the second farmer/respondent. Every time you have new respondent you need to click on New Record to enter the data

| Enter - [AnthraxTraining\Anthrax]                      | - Ø                                                                                  | × |
|--------------------------------------------------------|--------------------------------------------------------------------------------------|---|
| File Edit View Tools Help                              |                                                                                      |   |
| 💭 Open Form 🔚 Save 🚔 Print 🏼 🏘 Find 🛛 New Record 👘 🤞 * | of 0 🕨 🖻 🖉 Delete 🔚 Undelete 🔚 Line Listing 💂 🦣 Dashboard 😁 Map 🛛 📰 Edit Form 🛟 Help |   |
| Pages // Page 1 // Page 1 // Page 1                    | Questionnaire to Identify                                                            | ^ |
|                                                        |                                                                                      |   |
|                                                        | in Animals संपत्तास्विसं                                                             |   |
|                                                        |                                                                                      |   |
|                                                        | Address                                                                              |   |
|                                                        | Name of the Village Kodihalli, doddaballapur,                                        |   |
|                                                        | Vijaykumar Bengaluru Rural, Karnataka                                                |   |
|                                                        |                                                                                      |   |
|                                                        |                                                                                      |   |
|                                                        | Livestock population Contact number                                                  |   |
|                                                        | 2000                                                                                 |   |
| Lisked Records 0                                       |                                                                                      |   |
| Exposed From Exposed To                                |                                                                                      |   |
| Exposed for Exposed fo                                 | Date of visit                                                                        |   |
|                                                        | 03/02/2017 Discarded within the farm/home premises                                   |   |
|                                                        |                                                                                      |   |
|                                                        |                                                                                      |   |
|                                                        | Do you know about Anthrax? Districts of Karnataka                                    |   |
|                                                        | Bangalore                                                                            |   |
|                                                        | Tes V                                                                                |   |
|                                                        |                                                                                      |   |
|                                                        |                                                                                      |   |
| Linink Add Exposure                                    |                                                                                      |   |
| Olimite Add Exposure                                   |                                                                                      |   |
| View SNA Granh                                         |                                                                                      |   |
|                                                        |                                                                                      | ¥ |
| [Name:DistrictsKamataka][Type:LegalValues]             | 13 1262400 77 5605600 4:34:10 AM [nn-LIS] 7 2 1 0 [CAPS] NUM                         |   |

| Enter - [AnthraxTraining\Anthrax]                 |                                                                                                   | - 0          | $\times$ |
|---------------------------------------------------|---------------------------------------------------------------------------------------------------|--------------|----------|
| File Edit View Tools Help                         |                                                                                                   |              |          |
| 🗄 🗐 Open Form 🔚 Save 🚔 Print   🏟 Find   New Recor | rd 🕫 🔹 🔹 of 1 🗼 H   🥝 Delete 🖛 Undelete   📖 Line Listing 👻 🏭 Dashboard 🚱 Map   🔚 Edit Form 🛟 Help |              |          |
| Popos<br>Page 1 Poge 1 Poge 1                     | Questionnaire to Identify<br>Risk factors for Anthrax<br>in Animals                               |              | ^        |
|                                                   | Name of the Village                                                                               |              |          |
| Linked Records #<br>Excessed From Excessed To     | Livestock population Contact number                                                               |              |          |
|                                                   | Date of visit DD/MM/YYYY Discarded within the farm/home premises                                  |              |          |
|                                                   | Do you know about Anthrax? Districts of Karnataka                                                 |              |          |
| Unlink Add Exposure<br>View SNA Graph             |                                                                                                   |              | ~        |
| [Name:Village][Type:Text]                         | New Record   end   5   7                                                                          | 210 CAPS NUM |          |

### Figure 7

#### 4. Analysis of Epidemiological Data Using Visual Dashboard

#### **Requirement for this practical**

- 1. You should have data in the correct format to be analyzed in *Epi-info*
- 2. The data can be in excel, access or *Epi-info* format
- 3. It is not compulsory that the database should be created only in *Epi-Info* for analysis using visual dashboard. If the data is already entered in excel that can also be used for analysis
- 4. The objective and purpose of the analysis should be clearly defined. We can generate descriptive information (e.g. mean, frequency, pie charts, bar diagrams etc) or identify risk factors using Odds ratio or both.

#### Learning outcome of this Practical

- 1. You should be able to import data from excel or other formats into epi-info visual dashboard
- 2. You should be able to carry out descriptive analysis of your data e.g. calculate means, frequency, bar charts etc
- 3. You should be able to calculate Odds ratio/relative risk to identify potential risk factor for a disease

## Analysis of data using visual Dashboard

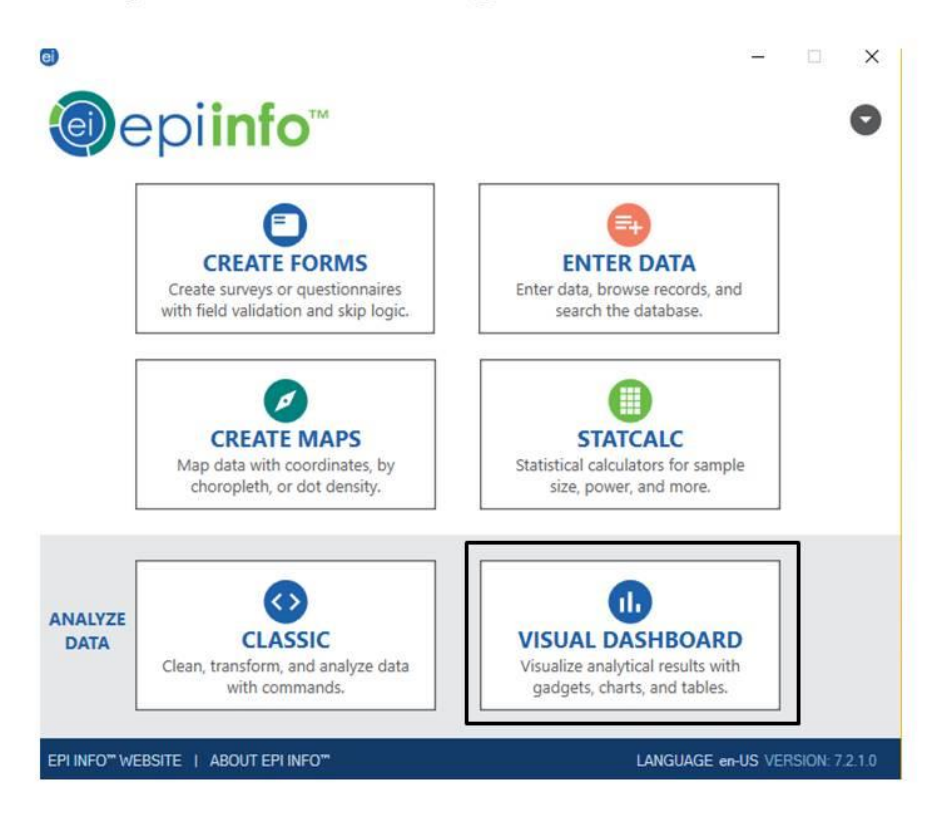

Once you click on the **epi-info** icon you will have options on the main dashboard. You click on the **VISUAL DASHBOARD** option

**Options in Visual Dashboard:** Once you click on the Visual Dashboard icon you will get the Dashboard screen (Figure 1) with options as explained in the figure. The first step in analysis using Visual Dashboard is to **set data source**. There are three ways you can **set data source**. First using the menu, second using **set a data source now** and third by right clicking on the open space (Figure 2).

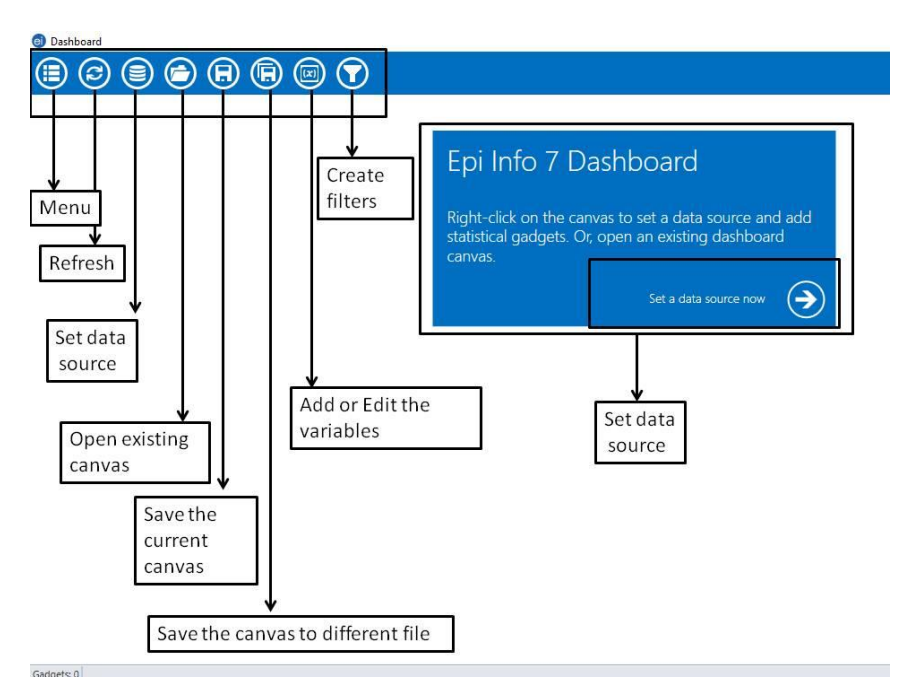

#### Figure 1

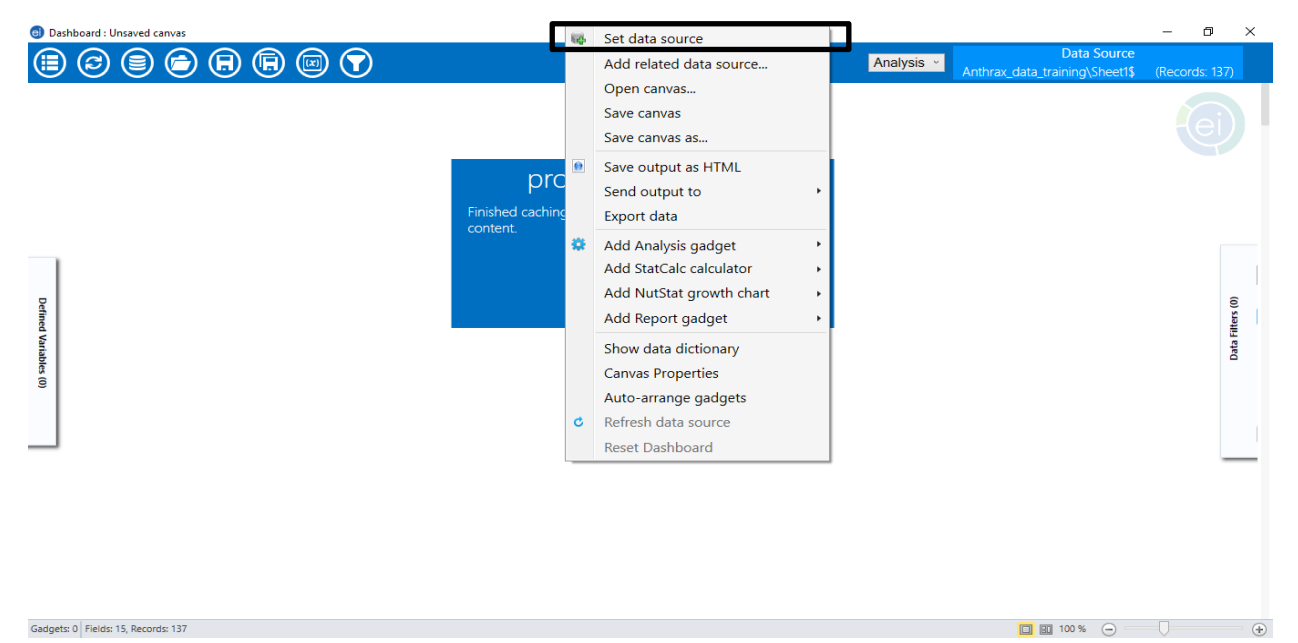

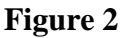

| 📵 Dashboard |                                                                                                    | – 0 ×                                                   |
|-------------|----------------------------------------------------------------------------------------------------|---------------------------------------------------------|
|             | $\overline{\mathbf{v}}$                                                                                                   |                                                         |
|             | Select Data Source ? X<br>Recent Data Sources                                                                             |                                                         |
|             | Database Type CSV File Data Source D:NIVEDI_Works\Health system call\Training_May_2021\Block_3\Epi-hrlo_exe Browse Browse |                                                         |
|             | Data Source Explorer           Case_control_excercise#csv           Cohort example#Csv                                    |                                                         |
|             | OK Advanced Cancel Help                                                                                                   | Activate Windows<br>Go to Settings to activate Windows. |
| Gadnets: 0  |                                                                                                    |                                                         |

Once you click on the set data source option you will be asked to give the path where your data is stored. Here the file is named as **Case\_control\_excercise**. Select this data source and you can start your analysis.

**Analysis of data**: Once you right click on the dashboard you will get option of **Add Analysis gadget** (Figure 3). In this you will have options to do analysis depending on your objective of the analysis and kind of data source you have.

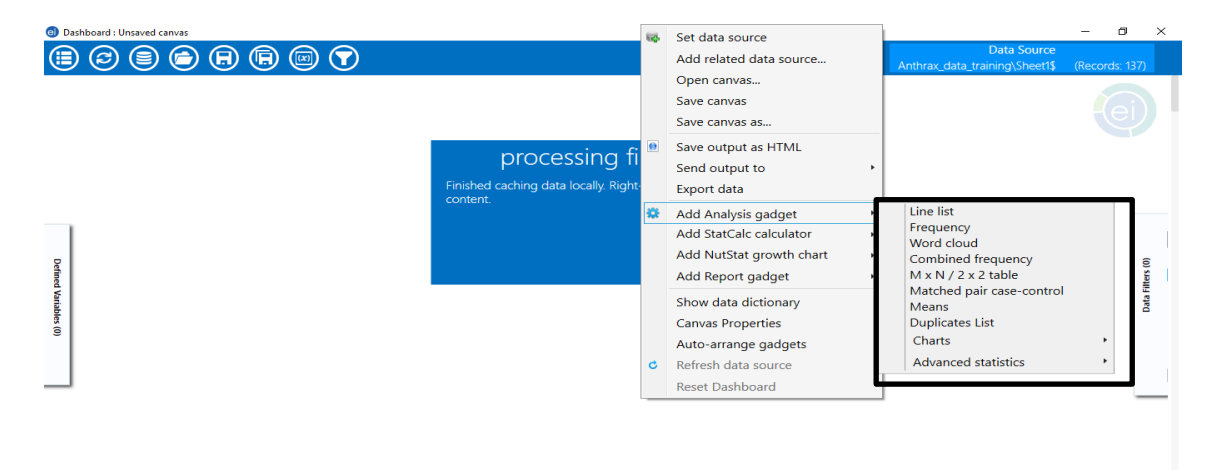

100 %

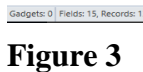

**Frequency:** If you to know the frequency of your variable under study then you can select **Frequency** from your **Add Analysis gadget** as shown in the figure 4.

| Bashboard : Unsaved canvas         |                                                                                                    |          |                                               | - 0 ×            |
|------------------------------------|----------------------------------------------------------------------------------------------------|----------|-----------------------------------------------|------------------|
| E © E © R ® © T                    |                                                                                                    | Analysis | Data Source<br>Anthrax_data_training\Sheet1\$ |                  |
|                                    | Select Data Source<br>Recert Data Sources<br>Microsoft Excel 97-2003 Workbook (xits)<br>UKIA SOURCE<br>Ionorei | ? X      |                                               |                  |
| Defined Variables (0)              | Data Source Epiloner                                                                                           |          |                                               | Data Filters (0) |
|                                    | OK Advanced Cancel                                                                                             | Help     |                                               |                  |
| Gadnets: 0 Fields: 15 Records: 137 |                                                                                                    |          | <b>n n</b> 100 %                              | ☐ (+)            |

#### Figure 4

Once you click on the **Frequency** option you will get a screen to select the variables and also the options of grouping your data, filtering and display options (Figure 5). Select the variable **Death reported on neighbouring pasture** and click on OK.

| 📵 Das        | hboard : Unsaved canvas *                                                      |                                                                                                    |         | - 0    | 0           | $\times$ |
|--------------|--------------------------------------------------------------------------------|----------------------------------------------------------------------------------------------------|---------|--------|-------------|----------|
|              | Frequency                                                                      |                                                                                                    | Data So | urce   | ×           |          |
|              | Variables<br>Select the column for the frequency:<br>Groupping and Sorting     | Variables<br>Frequency of:                                                                                                    |         |        |             |          |
| Defined V    | Set a sort order and create list groups.<br>Display<br>Charge display options. | Animal moved off pasture<br>Anthrax_occured<br>Anthibiotic use<br>Carcass of unknown source<br>Death reported on neighboring pasture                |         |        | ritters (u) |          |
| ariables (0) | Data Filters<br>Set data filters for this gadget.                              | Dry conditions 1<br>Dry conditions 1<br>Household<br>Multiple vacinations<br>Presence of burial site on pasture<br>Standing water<br>Standing water |         |        | nata        |          |
|              |                                                                                | Weight:                                                                                                    |         |        |             |          |
| Gadgets      | 1   Fields: 15, Records: 137                                                   |                                                                                                    | OK      | Cancel |             | (+)      |

#### Figure 5

You will get the frequency of the **Death reported on neighbouring pasture** (Figure 6). If you want to make any changes to this frequency (e.g. Display ) you can click on the **Section** of the analysis and make changes.

| Oashboard : Unsaved canvas *       |                                       |           |         |              |               |               |            |                                               | -      | ٥        | ×       |
|------------------------------------|---------------------------------------|-----------|---------|--------------|---------------|---------------|------------|-----------------------------------------------|--------|----------|---------|
|                                    | )                                     |           |         |              |               | An            | alysis 🗸   | Data Source<br>Anthrax_data_training\Sheet1\$ | (Recor | ds: 137) |         |
|                                    |                                       |           |         |              |               |               |            |                                               |        | ej       | )       |
|                                    | Frequency                             |           |         |              |               |               | <b>☆</b> ▲ | ×                                             |        |          |         |
| Defin                              | Death reported on neighboring pasture | Frequency | Percent | Cum. Percent | Exact 95% LCL | Exact 95% UCL |            |                                               |        |          | ers (v) |
| ed Var                             | 0                                     | 87        | 63.50%  | 63.50%       | 54.85%        | 71.56%        |            |                                               |        |          |         |
| iable                              | 1                                     | 50        | 36.50%  | 100.00%      | 28.44%        | 45.15%        |            | _                                             |        | à        | 2       |
| 9                                  | IOTAL                                 | 137       | 100.00% | 100.00%      |               |               |            |                                               |        |          |         |
|                                    |                                       |           |         |              |               |               |            |                                               |        |          |         |
| Gadoets: 1 Fields: 15 Records: 137 |                                       |           |         |              |               |               |            | 100 % (-)                                     |        |          | - (+)   |

Odd's ratio: If you want to calculate Odd's ratio then right click select MxN/2x2 table from your Add Analysis gadget as shown in the figure 7.

| Save canvas as<br>Save output as HTML<br>Send output to<br>Export data<br>Add Analysis gadget<br>Add StatCalc calculator<br>Add StatCalc calculator<br>Add Report gadget<br>Show data dictionary<br>Canvas Properties<br>Auto-arrange gadgets<br>Charts<br>Charts<br>Ch |                | 10 | Set data source<br>Add related data source<br>Open canvas<br>Save canvas                        |             | 60.90% 76.93% 76.93%                                                                   | Analysis + | Data Source<br>Anthrax_data_training\Sheet1\$ | (Records 13) | 2          |
|----------------------------------------------------------------------------------------------------|----------------|----|-------------------------------------------------------------------------------------------------|-------------|----------------------------------------------------------------------------------------|------------|-----------------------------------------------|--------------|------------|
| Image: Construction of the second statistics     Image: Construction of the second statistics     Image: Construction of the second statistics <td< td=""><td></td><td>0</td><td>Save canvas as<br/>Save output as HTML<br/>Send output to<br/>Export data</td><td>•</td><td>A Decembra Freed 95% 1.0 Freed 95% 1.0</td><td></td><td></td><td></td><td></td></td<>                                                                                                    |                | 0  | Save canvas as<br>Save output as HTML<br>Send output to<br>Export data                          | •           | A Decembra Freed 95% 1.0 Freed 95% 1.0                                                 |            |                                               |              |            |
| Add Report google     Matched pair case-control       Show data dictionary     Means       Canvas Properties     Duplicates List       Auto-arrange gadgets     Charts       C     Refresh data source       Advanced statistics                                                                                                    | Defe           | *  | Add Analysis gadget<br>Add StatCalc calculator<br>Add NutStat growth chart<br>Add Beport gadget | ,<br>,<br>j | Line list<br>Frequency<br>Word cloud<br>Combined frequency<br>M x N / 2 x 2 table      |            |                                               |              | 10) 11     |
| Reset Dashboard                                                                                                    | ed Yandels (1) | c  | Show data dictionary<br>Canvas Properties<br>Auto-arrange gadgets<br>Refresh data source        |             | Matched pair case-control<br>Means<br>Duplicates List<br>Charts<br>Advanced statistics |            |                                               |              | Data Filte |
|                                                                                                    |                |    | Reset Dashboard                                                                                 |             |                                                                                        |            |                                               |              |            |

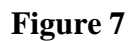

Once you select MxN/2x2 Table you have to select options of your variables (Figure 8). Select **Presence of burial site on pasture** as your Exposure variable and **Anthrax\_occured** as your outcome variable and click on **OK**.

| 🕤 Da         | shboard : Unsaved canvas *                                                     |                                                                                                    |          |             | -      | ø       | × |
|--------------|--------------------------------------------------------------------------------|----------------------------------------------------------------------------------------------------|----------|-------------|--------|---------|---|
|              | Crosstabulation                                                                |                                                                                                    | Annhouse | Data Source |        |         |   |
|              | Variables<br>Select the columns for exposure and outcome.                      | Variables                                                                                                    |          |             |        |         |   |
|              | 2x2 Value Mapping<br>Specify the values for Exposure and Outcome as Yes or No. | Exposure:<br>Presence of burial site on pasture                                                                                                |          |             |        |         |   |
| Defined V    | Display<br>Change display options.                                             | Anthrax_occured v<br>Weight:                                                                                                    |          |             |        | 100 S.C |   |
| ariables (1) | Colors and Styles<br>Set cell shading and color gradient.                      | Stratify by:                                                                                                    |          |             |        |         |   |
|              | Data Filters<br>Set data filters for this gadget.                              | Anthrax, occured<br>Antibiotic use<br>Carcass of unknown source<br>Death reported on neighboring pasture<br>Dry conditions<br>Dry conditions 1 |          |             |        |         |   |
|              |                                                                                |                                                                                                    |          | ок          | Cancel |         |   |

#### Figure 8

Once you click on OK you will get the results as shown in Figure 9. You can calculate Odd's ratio for other variables by repeating the above steps.

| 📵 Da:    | shboard : C:\NIVED | L_Works\OP | Z_Traini | ing_Manual\Epi-ir  | nfo_Training_Man   | ual\Excercises\Ar   | nthrax_analysis_training | cvs7 *                                      |                     |                     |           |                 |                   |                                  | - 0       | ×         |   |
|----------|--------------------|------------|----------|--------------------|--------------------|---------------------|--------------------------|---------------------------------------------|---------------------|---------------------|-----------|-----------------|-------------------|----------------------------------|-----------|-----------|---|
|          | 0 🕲 🗐              |            | ₿        |                    | $\bigcirc$         |                     |                          |                                             |                     |                     | /         | Analysis 🗸      | nthrax_data_1     | Data Source<br>training\Sheet1\$ | (Records: |           |   |
|          |                    |            |          |                    | TOTAL              |                     | 137 100.00%              | 100.00%                                     |                     |                     |           |                 |                   |                                  |           |           | I |
|          |                    | Cro        | sstab    | oulation           |                    |                     |                          |                                             |                     |                     |           |                 |                   | <b>☆</b> ▲ ×                     |           |           |   |
|          |                    |            |          | Anthrax_o          | occured            | _                   |                          |                                             |                     | Sin                 | gle Table | e Analysis      |                   |                                  |           |           |   |
|          |                    |            |          | 0                  | 1                  | <b>3</b> N N        |                          | Odds- and Ris                               | k-based p           | arameters           | Upper     | :               | Statistical Tests | 2 Tailed P                       |           |           |   |
|          |                    |            |          | 77                 | 45                 | 122                 |                          | Odds ratio                                  | 1.4972              | 0.5090              | 4,4045    | Uncorrected     | 0.5427            | 0.4613192880                     |           |           |   |
|          |                    |            | 0        | 63.11%             | 36.89%             | 100.00 %            |                          | MLE Odds ratio (Mid-P)                      | 1.4927              | 0.4848              | 4.5195    | Mantel-Haenszel | 0.5387            | 0.4629593007                     |           |           |   |
|          |                    |            |          | 50.35%             | 00.3476            | 69.03%              |                          | Risk ratio                                  | 1.1834              | 0.7232              | 1.9364    | Confected       | 1 Tailed D        | 2 Tailed D                       |           |           |   |
|          |                    |            |          | 8                  | 7                  | 15                  |                          | Risk difference<br>Sparse data, Use exact o | 9.7814<br>onfidence | -16.8780<br>limits. | 36.4409   | Mid-P Exact     | 0.2371661397      | 2 Talled P                       |           | -         |   |
| Defined  |                    |            |          | 53.33%<br>9.41%    | 46.67%<br>13.46%   | 100.00 %<br>10.95%  |                          | -,                                          |                     |                     |           | Fisher-Exact    | 0.3200925612      | 0.5745735641                     |           | itters (0 |   |
| Varia    |                    | :          |          | 85                 | 52                 | 137                 |                          |                                             |                     |                     |           |                 |                   |                                  |           | ata F     |   |
| bles (1) |                    | al site    |          | 62.04%<br>100.00 % | 37.96%<br>100.00 % | 100.00%<br>100.00 % |                          |                                             |                     |                     |           |                 |                   |                                  |           | •         |   |
|          |                    | puri       |          |                    |                    |                     |                          |                                             |                     |                     |           |                 |                   |                                  |           |           |   |
|          |                    | ice of     |          |                    |                    |                     |                          |                                             |                     |                     |           |                 |                   |                                  |           |           |   |
|          |                    | sen        |          |                    |                    |                     |                          |                                             |                     |                     |           |                 |                   |                                  |           |           |   |
|          |                    | Pre        |          |                    |                    |                     |                          |                                             |                     |                     |           |                 |                   |                                  |           |           |   |
|          |                    |            |          |                    |                    |                     |                          |                                             |                     |                     |           |                 |                   |                                  |           |           |   |
|          |                    |            |          |                    |                    |                     |                          |                                             |                     |                     |           |                 |                   |                                  |           |           |   |
|          |                    |            |          |                    |                    |                     |                          |                                             |                     |                     |           |                 |                   |                                  |           |           |   |
|          |                    |            |          |                    |                    |                     |                          |                                             |                     |                     |           |                 |                   |                                  |           |           |   |

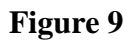

Gadnets: 4 Fields: 15 Records: 137

#### 5. Exercises

#### Exercise 1: Identify risk factors for occurrence of Anthrax using case-control study design

The case study was developed by using hypothetical values for the risk factors and hence is not real risk factors. However, the probable risk factors and to create hypothetical data we referred this paper (Mongoh, M. N., Dyer, N. W., Stoltenow, C. L., & Khaitsa, M. L. (2008). Risk factors associated with anthrax outbreak in animals in North Dakota, 2005: A retrospective case-control study. *Public Health Reports*, *123*(3), 352-359.)

**Case study:** Anthrax outbreak occurred from July 1 to October 12 2005 in 109 farms of 16 counties. The outbreaks were confirmed by Laboratory diagnosis (staining, isolation and PCR). Questionnaire was developed and sent to 419 farms, which included 109 farms confirmed for Anthrax and 130 farms negative for Anthrax. Out of 419 questionnaires 137 responded, which included 52 confirmed farms (Cases) and 85 negative farms (Control). Species affected were Bison, Cattle, Horses, Elk, Sheep, Deer.

**Risk factors:** 23 risk factors were considered for the questionnaire preparation and out of which 10 were selected as important by selection method. The hypothetical data on 10 variables are given to calculate Odd's ratio and your interpretation.

Study design: Retrospective case control study Total respondents: 137 Cases: 52 Controls: 85

**Exercise:** Farms which were exposed to the risk factor and not exposed to the risk factor is given in the excel file. The data provided is hypothetically created for this exercise.

- a) Calculate the Odd's ratio for the risk factor
- b) Interpret the Odd's ratio

## **2.** A retrospective cohort study of an outbreak of cryptosporidiosis among veterinary students

The case study was developed by using hypothetical values for the risk factors and meant for practicing in this excercise. We used this paper for creating hypothetical raw data; **Benschop**, J., **Booker**, C. M., **Shadbolt**, T., & Weston, J. F. (2017). A Retrospective Cohort Study of an Outbreak of Cryptosporidiosis among Veterinary Students. *Veterinary sciences*, 4(2), 29.

**Objective of the study:** Investigation of an outbreak of cryptosporidiosis among veterinary science and veterinary technology student at Massey University over an eight-week period during the spring-calving period in 2013

**Case definition:** a clinically-confirmed case was defined as a veterinary science or veterinary technology student from Massey University with diarrhoea (of at least 24 hours duration) and/or vomiting where the onset of illness was between 20 August 2013 and 10 October 2013.

A laboratory-confirmed case was a clinically-confirmed case that tested positive for *Cryptosporidium* 

#### Questionnaires

Questionnaires were distributed to second- and third-year students (n=56) and final year students (n=100)

#### Exercise

Perform descriptive analyses of all the probable risk factors

Calculate the relative risk for all the risk factors